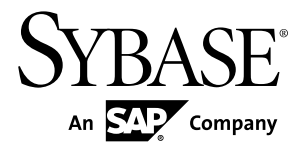

# Tutorial: Localizing Mobile Workflow Device Applications Sybase Unwired Platform 1.5.5

#### DOCUMENT ID: DC01627-01-0155-01

LAST REVISED: February 2011

Copyright © 2011 by Sybase, Inc. All rights reserved.

This publication pertains to Sybase software and to any subsequent release until otherwise indicated in new editions or technical notes. Information in this document is subject to change without notice. The software described herein is furnished under a license agreement, and it may be used or copied only in accordance with the terms of that agreement. To order additional documents, U.S. and Canadian customers should call Customer Fulfillment at (800) 685-8225, fax (617) 229-9845.

Customers in other countries with a U.S. license agreement may contact Customer Fulfillment via the above fax number. All other international customers should contact their Sybase subsidiary or local distributor. Upgrades are provided only at regularly scheduled software release dates. No part of this publication may be reproduced, transmitted, or translated in any form or by any means, electronic, mechanical, manual, optical, or otherwise, without the prior written permission of Sybase, Inc.

Sybase trademarks can be viewed at the Sybase trademarks page at *http://www.sybase.com/detail?id=1011207*. Sybase and the marks listed are trademarks of Sybase, Inc. <sup>®</sup> indicates registration in the United States of America.

SAP and other SAP products and services mentioned herein as well as their respective logos are trademarks or registered trademarks of SAP AG in Germany and in several other countries all over the world.

Java and all Java-based marks are trademarks or registered trademarks of Sun Microsystems, Inc. in the U.S. and other countries.

Unicode and the Unicode Logo are registered trademarks of Unicode, Inc.

All other company and product names mentioned may be trademarks of the respective companies with which they are associated.

Use, duplication, or disclosure by the government is subject to the restrictions set forth in subparagraph (c)(1)(ii) of DFARS 52.227-7013 for the DOD and as set forth in FAR 52.227-19(a)-(d) for civilian agencies.

Sybase, Inc., One Sybase Drive, Dublin, CA 94568.

# Contents

| Introduction to Localizing Mobile Workflow Packages  | 1  |
|------------------------------------------------------|----|
| Task Flow                                            | 3  |
| Getting Started                                      | 5  |
| Installing Sybase Unwired Platform                   | 5  |
| Connecting to Sybase Control Center                  | 6  |
| Installing Microsoft ActiveSync                      | 6  |
| Starting Unwired Platform Services                   | 7  |
| Starting Sybase Unwired WorkSpace                    | 7  |
| Learning the Basics                                  | 8  |
| Localizing a Mobile Workflow Package                 | 11 |
| Changing the Encoding Type                           | 11 |
| Creating and Validating a New Locale Properties File |    |
|                                                      | 12 |
| Editing the Locale Properties File                   | 14 |
| Deploying the Mobile Application Project             | 14 |
| Generating the Mobile Workflow Package               | 16 |
| Configuring the Device for Localization              | 18 |
| Mobile Workflow Package Internationalization         | 21 |
| Internationalization on the Device                   | 23 |
| Index                                                | 25 |

Contents

# Introduction to Localizing Mobile Workflow Packages

This tutorial shows you how to use the Mobile Workflow Forms Editor to localize Mobile Workflow Packages.

All the localizable strings in the Mobile Workflow Forms Editor XML model work as resource keys in the localization properties file. All the localization properties files are in the same directory as the Mobile Workflow packages (.xbw files).

Resource keys are divided into these categories, which include all the elements of the Mobile Workflow Forms Editor XML model:

- Menus
- Controls
- Screens

Localization consists of two levels of localization—the Mobile Workflow Forms Editor XML model localization and the Mobile Workflow client localization.

Note: Localization is not currently supported for the iPhone or iPad simulators.

# **Task Flow**

This tutorial shows you how to localize Mobile Workflow packages.

- 1. Complete the tasks in *Getting Started* on page 5.
- 2. Complete the Purchase Order Sample on *http://www.sybase.com/products/ mobileenterprise/sybaseunwiredplatform?htab=USE.*
- 3. Complete the tasks in *Localizing a Mobile Workflow Package* on page 11.

Task Flow

# **Getting Started**

Goal: Install and learn about Sybase® Unwired Platform and its components.

#### Prerequisites

Before beginning this tutorial, complete the *Tutorial: Mobile Business Object Development* (*Eclipse*).

#### Task

The following tasks are required, unless otherwise noted, for all tutorials, but you need to perform them only once.

- 1. Installing Sybase Unwired Platform on page 5
- 2. Starting Unwired Server on page 7
- 3. (Optional) Connecting to Sybase Control Center on page 6.
- 4. Starting Sybase Unwired WorkSpace on page 7
- 5. (Optional) *Learning the Basics* on page 8

### **Installing Sybase Unwired Platform**

Goal: Install Sybase Unwired Platform.

Install these Sybase Unwired Platform components:

- Unwired Server
- Sybase Unwired WorkSpace
  - Mobile Business Object Developer Tools
  - Device Application Developer Tools

If the Unwired Platform is already installed and any of these components are missing:

- 1. Start the Sybase Unwired Platform installer.
- 2. Follow the instructions in the installation wizard. When prompted, select Custom Install.
- 3. Select the required components, and complete the installation.

For complete installation instructions, see the Sybase Unwired Platform *Installation Guide* and *Release Bulletin* on Product Manuals. Access *http://sybooks.sybase.com/nav/base.do*, and navigate to Sybase Unwired Platform.

### **Connecting to Sybase Control Center**

**Goal:** Open the Web-based Sybase Control Center administration console to manage Unwired Server and its components.

From Sybase Control Center, you can:

- View servers and their status
- · Start and stop a server
- View server logs
- Deploy a mobile application package
- Set role mappings
- 1. Select Start > Programs > Sybase > Sybase Control Center.

**Note:** If Sybase Control Center does not launch, make sure that the Sybase Unified Agent service is started. See the Installation Guide for details.

- **2.** Log in using the default login:
  - User Name supAdmin
  - Password s3pAdmin

Logging in to Sybase Control Center (SCC) allows you access to Unwired Platform administration features that you have been authorized to use. Administrators of any Sybase product can log into SCC. However, only users assigned to the Super Administrator or Domain Administrator roles for Unwired Platform can log in to Unwired Server from Sybase Control Center.

Logging in to SCC only allows you access to the SCC interface. If Unwired Server has not been authenticated, you will not be able to see or administer any resources.

**3.** Select **Help > Online Documentation** for additional information on configuring, managing, and monitoring Unwired Server.

### Installing Microsoft ActiveSync

**Goal:** Install and configure Microsoft ActiveSync so you can deploy and run a mobile application on a Windows Mobile emulator.

**Note:** Microsoft ActiveSync is for Windows XP. If you are using Windows Vista, Windows 7, or Windows 2008, install Virtual PC 2007 SP1 and Windows Mobile Device Center to manage synchronization settings. Download the Windows Mobile Device Center from *http://www.microsoft.com/windowsmobile/en-us/downloads/microsoft/device-center-download.mspx*.

- 1. Download Microsoft ActiveSync from *http://www.microsoft.com/windowsmobile/en-us/help/synchronize/device-synch.mspx*. Save it to your local machine. Windows XP requires ActiveSync version 4.5.
- 2. In Windows Explorer, double-click setup.msi.
- 3. When installation is complete, restart your machine.

ActiveSync starts automatically, and its icon appears in the Windows toolbar.

- 4. Double-click the ActiveSync icon.
- 5. Select File > Connection Settings.
- 6. Select Allow Connections to One of the Following, then select DMA.
- 7. Under This Computer is Connected to, select Work Network.

| Connection Settings                  | ×                               |
|--------------------------------------|---------------------------------|
|                                      | Connect                         |
| 🔽 Show status icon in taskbar        |                                 |
| Allow USB connections                |                                 |
| 🔽 Allow connections to one of the fo | ollowing:                       |
| DMA                                  |                                 |
| This computer is connected to:       |                                 |
| Work Network                         |                                 |
| Open ActiveSync when my device       | connects                        |
| Allow wireless connection on devi    | e when connected to the desktop |
|                                      |                                 |
| Help                                 | OK Cancel                       |

8. Click OK.

### **Starting Unwired Platform Services**

Goal: Start Unwired Server and the sample database.

In Windows, select **Start > Programs > Sybase > Unwired Platform < version > > Start Unwired Platform Services** .

### Starting Sybase Unwired WorkSpace

Goal: Start Unwired WorkSpace.

1. In Windows, select Start > Programs > Sybase > Unwired Platform<version> > Unwired WorkSpace.

Sybase Unwired WorkSpace opens, and displays the Welcome page with links to product information, and to the product.

 To read more about Sybase Unwired WorkSpace concepts and tasks, select Help > Help Contents from the main menu.

### Learning the Basics

Goal: Learn about Sybase Unwired WorkSpace and how to access help.

#### Prerequisites

Start Unwired WorkSpace.

#### Task

**1.** From the Welcome page, select any of the links to familiarize yourself with the Unwired WorkSpace environment.

To close this page, click the **X**. You can reopen this page by selecting **Help** > **Welcome**.

**2.** Select **Start Development** to access the Sybase Unwired WorkSpace development environment. Look at the area (window or view) that you will be working in to access, create, define, and update mobile business objects (MBOs).

| View                | Description                                                                                                    |
|---------------------|----------------------------------------------------------------------------------------------------|
| WorkSpace Navigator | This view displays mobile application project fold-<br>ers, each of which contains all project-related re-<br>sources in subfolders, including MBOs, data source<br>references to which the MBOs are bound, personal-<br>ization keys, and so on.<br>Use this view to review and modify MBO-related<br>properties. |
| Enterprise Explorer | A window that provides functionality to connect to<br>various enterprise back-end systems; for example,<br>database servers, SAP servers, and Sybase Unwired<br>Server.                                                                                                    |

| View                       | Description                                                                                                    |  |
|----------------------------|----------------------------------------------------------------------------------------------------|--|
| Mobile Application Diagram | A graphical editor where you create and define mo-<br>bile business objects.                                                                                                    |  |
|                            | <ul> <li>Use the Mobile Application Diagram to create<br/>MBOs (including attributes and operations), then<br/>define relationships with other MBOs. You can:</li> <li>Create MBOs in the Mobile Application Dia-<br/>gram using Palette icons and menu selections –<br/>either bind or defer binding to a data source,<br/>when creating an MBO. For example, you may<br/>want to model your MBOs before creating the<br/>data sources to which they bind. This is some-<br/>times called the top-down approach.</li> <li>Drag items from Enterprise Explorer and drop<br/>them onto the Mobile Application Diagram to<br/>create the MBO – quickly creates the operations<br/>and attributes automatically based on the data<br/>source being dropped on the Mobile Application<br/>Diagram. This is sometimes called the bottom-<br/>up approach.</li> </ul> |  |
|                            | associated Mobile Application Diagram.                                                                                                    |  |
| Palette                    | Access the Palette from the Mobile Application Di-<br>agram. It provides controls, such as the ability to<br>create MBOs, add attributes and operations, and de-<br>fine relationships, by dragging and dropping the<br>corresponding icon onto the Mobile Application Di-<br>agram or existing MBO.                                                                                                    |  |
| Properties view            | Select an object in the Mobile Application Diagram<br>to display and edit its properties in the Properties<br>view. You cannot create an MBO from the Properties<br>view, but generally, most development and configu-<br>ration is performed here.                                                                                                    |  |
| Outline view               | Displays an outline of the file that is currently open in<br>the editor area, and lists structural elements. The<br>contents are editor-specific.                                                                                                    |  |
| Problem view               | Displays problems, errors, or warnings that you may encounter.                                                                                                    |  |

**3.** To access the online help, select **Help > Help Contents** from the main menu bar.

#### **Getting Started**

**4.** Expand any of the documents that appear in the left pane. Some documents are for Sybase Unwired Platform, while others are for the Eclipse development environment.

# Localizing a Mobile Workflow Package

Use the Mobile Workflow Forms Editor to complete these tasks to localize Mobile Workflow packages (.xbw files).

### **Changing the Encoding Type**

Goal: Change the encoding type in Preferences.

The localization file is encoded in standard ISO-8859-1. All non-ASCII character values are converted to escaped Unicode hexadecimal values before they are written to the properties files. Before translating the localization file, select the correct file encoding option, for example UTF-8.

- 1. In Sybase Unwired Platform, select Window > Preferences.
- 2. Expand General > Content Types.
- 3. In the right pane, select, Text > Java Properties File.
- 4. In the File Associations list, select \*.properties(locked).
- 5. In the Default encoding field, change ISO-8859-1 to UTF-8, and click Update.

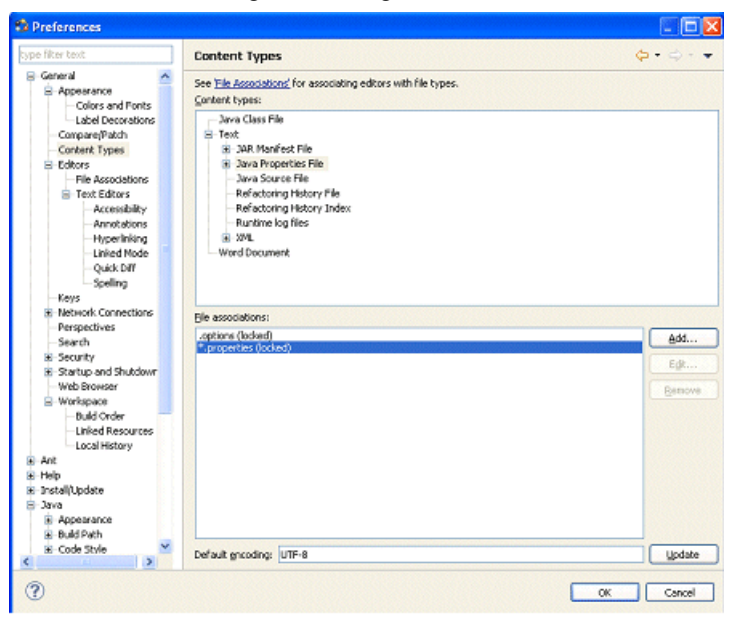

### **Creating and Validating a New Locale Properties File**

Goal: Create a locale properties file as the default locale.

#### Prerequisites

You must have an existing Mobile Workflow package before you create the locale properties file. This tutorial uses the Purchase Order sample located at *http://www.sybase.com/products/mobileenterprise/sybaseunwiredplatform?htab=USE* as an example.

If you use the PurchaseOrderSample for this tutorial, set up the PurchaseOrder.db:

- 1. Copy the PurchaseOrder.db and PurchaseOrder.log files to <UnwiredPlatform\_InstallDir>\UnwiredPlatform\Servers \UnwiredServer\data.
- 2. In the **PurchaseOrderSample** > **DB** folder, right-click run.bat and select **Open With** > **System Editor** to start the database.

#### Task

1. In WorkSpace Navigator, double-click the PurchaseOrder.xbw to open the Mobile Workflow Forms Editor.

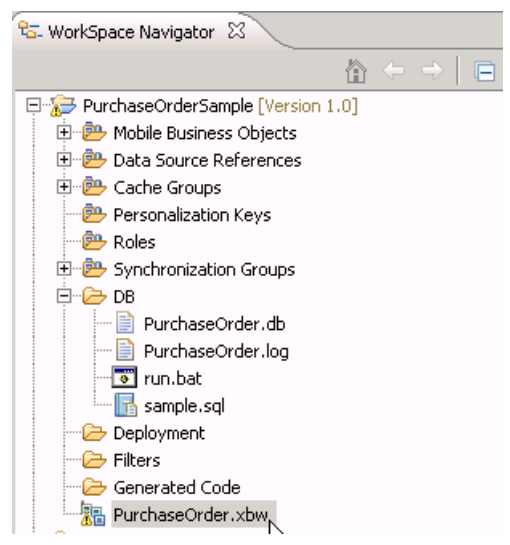

- 2. Click the Flow Design tab.
- 3. Right-click in a blank area on the Flow Design page, and select Show Properties View.
- 4. In the Properties view, on the left, click the Localization tab.

| Properties 🛛    |                                 |                            |  |
|-----------------|---------------------------------|----------------------------|--|
| and Application |                                 |                            |  |
| General         | Module name:                    | PurchaseOrder              |  |
| Rulers & Grid   | Module version:                 | 1                          |  |
| Localization    | Module description:             |                            |  |
| Matching Rules  | Module display name:            | PurchaseOrder              |  |
| Authentication  | Delete message after processing |                            |  |
|                 | 🗖 Mark message as p             | processed after processing |  |
|                 | Client icon:                    | 📄 Invoice                  |  |

- 5. In the right pane, click **New**.
- 6. Select or enter the information for the new locale, select Automatically create default locale, and click Finish.

For example:

- Language select **French**.
- Country select **France**.
- Variant enter a value to make this locale file unique from others, for example, WM for Windows Mobile.

| 📸 New Loc               | ale                                                                                    |        |          |
|-------------------------|----------------------------------------------------------------------------------------|--------|----------|
| Locale Wi<br>Create a n | izard<br>ew locale.                                                                    |        | Ď        |
| Language:               | French                                                                                 |        | •        |
| Country:                | France                                                                                 |        | <b>_</b> |
| Variant:                | WM                                                                                     |        |          |
| Locale file:            | PurchaseOrder_fr_FR_WM.properties<br>te existing file<br>tically create default locale |        |          |
| ?                       |                                                                                        | Finish | Cancel   |

This locale file is now the default locale file, and will be used when the regional setting of the device does not match that of any supplied locale file.

7. In the Properties view, in the Localization page, select the file to validate and click **Validate**.

| Properties 🛛                                               |                                                         | 2 - 2                 |
|------------------------------------------------------------|---------------------------------------------------------|-----------------------|
| application                                                |                                                         |                       |
| General<br>Rulers & Grid<br>Localization<br>Matching Rules | default<br>✓ French (France, WM)<br>Chinese (China, WM) | New<br>Update<br>Load |
| Authentication                                             |                                                         | Edit<br>Remove        |
|                                                            |                                                         |                       |

The properties file is scanned and if there are any errors, a dialog appears. Click **Yes** to correct the errors automatically; click **No** to see the errors in the Problems view.

### **Editing the Locale Properties File**

Goal: Edit the locale properties file.

- 1. In WorkSpace Navigator, under the Generated Code folder, right-click the locale properties file you created, and select **Open With > Properties File Editor**.
- **2.** You can make and save changes to the file in the Properties File editor, for example, you can replace all the values of the resource keys with Chinese characters.
- 3. Select File > Save.

The next time you open the locale properties file, notice that all of the ASCII characters have been changed.

4. In the Localization pane, select the localization file you edited, and click Load.

The elements of the application in the editor are translated into the language you specified if the localization file passes the loading validation.

### **Deploying the Mobile Application Project**

Goal: Deploy the mobile business objects to Unwired Server.

#### Prerequisites

Unwired Server must be running.

#### Task

This tutorial uses the Purchase Order sample located at *http://www.sybase.com/products/ mobileenterprise/sybaseunwiredplatform?htab=USE* as an example. You can use this procedure to deploy any mobile application project you are using. The Purchase Order sample contains three mobile business objects, which must be deployed to Unwired Server— PurchaseOrder, PurchaseOrderApprover, and PurchaseOrderLineItem.

1. In WorkSpace Navigator, right-click the **PurchaseOrderSample** folder, and select **Deploy Project**.

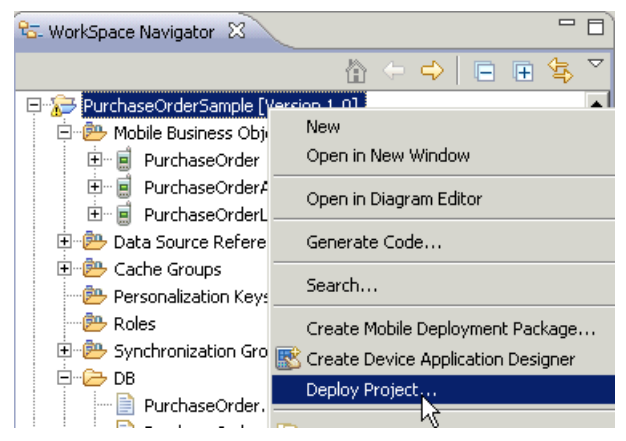

- 2. In the Deploy Mobile Application Project wizard, select:
  - **Update** as the deploy mode.
  - Message-based.

| Deploy Mobile Application Project                                                                                                    | _ 🗆 ×         |
|----------------------------------------------------------------------------------------------------|---------------|
| eploy Mode and Target Version                                                                                                    | $\rightarrow$ |
| Specify deploy mode and target version for the deployment. The package name is case-insensitive<br>n server.                                                         |               |
| - Desilve Marke                                                                                                    |               |
|                                                                                                    |               |
| Updates the target package with updated objects. After deployment, objects in the<br>target server"s package with the same name as those being deployed are updated. |               |
| O No Overwrite                                                                                                    |               |
| Deploys the package only if there are no objects in the target server"s package that<br>have the same name as any of the objects being deployed.                     |               |
| O Replace                                                                                                    |               |
| Replaces any of the target objects with those in the package. After deployment, the<br>server"s package contains only the objects being deployed.                    |               |
| O Verify                                                                                                    |               |
| Do not deploy, only return errors, if any. Used to determine the effect of a                                                                                         |               |
| deployment using the Update setting.                                                                                                    |               |
| Target version: 1.0                                                                                                    |               |
| Package name: PurchaseOrderSample                                                                                                    |               |
| C Replication-based        Ressage-based                                                                                                    |               |
|                                                                                                    |               |
|                                                                                                    |               |
|                                                                                                    |               |
|                                                                                                    |               |
|                                                                                                    |               |
| < Back Next > Finish                                                                                                    | Cancel        |
| ht ht                                                                                                    |               |

- 3. Click Next.
- 4. In the Contents page, select all the mobile business objects (MBOs) and click Finish.
- 5. In the Deployment status window, click OK.
- 6. When the deployment completes, click **File > Close**.

### Generating the Mobile Workflow Package

Goal: Generate the package for the localized Mobile Workflow.

#### Prerequisites

For Windows Mobile:

- If Microsoft ActiveSync is not running, start it now. (Windows XP)
- If Windows Mobile Device Center is not running, start it now. (Windows Vista)

#### Task

- 1. In the Mobile Workflow Forms Editor, click the code generation icon 🚔.
- 2. In the New Mobile Workflow Package Generation wizard, select the options that are appropriate for your environment:

| Option                                                                                    | Description                                                                                                    |
|-------------------------------------------------------------------------------------------|----------------------------------------------------------------------------------------------------|
| Favorite configurations                                                                   | (Optional) Select a configuration.                                                                                                    |
| Code Generation                                                                           | and Deployment                                                                                                    |
| Generation folder                                                                         | Select the folder in which to save the . zip file containing the Mobile Workflow package and its generated files.                                                                           |
| Deploy to an Unwired Server                                                               | Deploy the Mobile Workflow package to an Unwired Server.                                                                                                    |
| Unwired Server profile                                                                    | Select the Unwired Server profile with which to<br>associate the Mobile Workflow package and, if<br>you are using static authentication, extract the<br>user name and password credentials. |
| Deploy the Sybase messaging client to a con-<br>nected Microsoft Windows Mobile device or | For Windows Mobile, deploy the Sybase mes-<br>saging client to the Windows Mobile emulator.                                                                                                 |
| emulator                                                                                  | <b>Note:</b> This option requires Microsoft Active-<br>Sync 4.5 (if you are using Windows XP) or<br>Windows Mobile Device Center (if you are us-<br>ing Windows Vista).                     |
| Windows Mobile device type                                                                | Select the Windows Mobile device type.                                                                                                    |
| Perform silent install                                                                    | Perform the deployment on the device without necessitating user input.                                                                                                    |
| Deployment timeout (minutes)                                                              | Enter the number of minutes allowed before the deployment times out.                                                                                                    |
| Start Device Emulator Manager                                                             | (Windows Mobile) Start the Device Emulator<br>Manager, which connects and cradles the se-<br>lected device.                                                                                 |

- 3. (Optional for Windows Mobile) Click Start Device Emulator Manager.
- **4.** (Optional for Windows Mobile) Once the Device Emulator Manager starts, right-click the device you want to use for testing and select **Connect**.
- **5.** (Optional for Windows Mobile) Once the emulator launches, in the Device Emulator Manager, right-click the connected device and select **Cradle**.

Once you cradle the device, it connects to ActiveSync or Windows Mobile Device Center.

**6.** (Optional for Windows Mobile) Ensure the device is connected in Microsoft ActiveSync or Windows Mobile Device Center and click **OK**.

| 🔞 Connection Settings 🛛 🔀                                                                                                    |
|----------------------------------------------------------------------------------------------------|
| OPPOINT Connect                                                                                                    |
| Show status icon in taskbar                                                                                                    |
| Allow USB connections                                                                                                    |
| ✓ Allow connections to one of the following:                                                                                           |
| DMA                                                                                                    |
| This computer is connected to:                                                                                                    |
| Work Network                                                                                                    |
| <ul> <li>Open ActiveSync when my device connects</li> <li>Allow wireless connection on device when connected to the deckton</li> </ul> |
| Allow wheteos connection on device when connected to the desktop                                                                       |
|                                                                                                    |
| Help OK Cancel                                                                                                    |

7. In the Mobile Workflow Package Generation wizard, click Finish.

The files for the Mobile Workflow package are generated and stored in the specified location as a .zip file.

The Mobile Workflow package appears in the Workflows folder under Unwired Server, and the results of the file generation appear in the Console tab.

### **Configuring the Device for Localization**

Goal: Configure the device.

- 1. For Windows Mobile:
  - a) Go to **Settings > System > Regional Settings**.
  - b) Click Region.
  - c) Change the region to the desired locale, for example, French (France) or Chinese (China).

|    |                                                                                                    | U                    |
|----|----------------------------------------------------------------------------------------------------|----------------------|
|    | Settings 🛟                                                                                                    | 7 <sub>×</sub> ∢€ ok |
| L  | Regional Settings                                                                                                    |                      |
|    | French (France)                                                                                                    | -                    |
|    | French (France)<br>French (Luxembourg)<br>French (Monaco)<br>French (Switzerland)<br>FYRO Macedonian<br>German (Austria)<br>German (Germany)<br>2010 |                      |
| l  | Region Number Currency Time                                                                                                    | Date                 |
| 40 |                                                                                                    | naskinis<br>E        |

**Note:** The locales that appear in the Regional Settings depend on what you have installed on your device.

- 2. For iPhone devices:
  - a) Go to **Settings > General > International > Language**.
  - b) Change the Language setting to the desired language, for example, Francais, and click **OK**.

| atl Opérateur 🤝 | 6:50 PM |    |
|-----------------|---------|----|
| Annuler         | Langue  | OK |
| Français        |         | ~  |
| English         |         |    |
| 简体中文            |         |    |
| Deutsch         |         |    |
| 日本語             |         |    |
| Nederlands      |         |    |
| Italiano        |         |    |
| Español         |         |    |
| Português       |         |    |
|                 |         | )  |

Note: Localization is not supported on the iPhone simulator.

# **Mobile Workflow Package Internationalization**

The internationalization feature depends on the internationalization setting on the operating system where Sybase Unwired Platform Mobile Workflow is running.

In the Mobile Workflow Forms Editor, you can use international data in:

• Matching rules for notifications.

| General                                    | g rules: Type                          | Matching Rule (regular expression)                                | Add      |
|--------------------------------------------|----------------------------------------|-------------------------------------------------------------------|----------|
| Rulers & Grid                              | Subject                                | 订单申请.*                                                            |          |
| Localization                               |                                        |                                                                   | [2eieo   |
| Matching Rules                             |                                        |                                                                   | Edt      |
| Authentication                             |                                        |                                                                   |          |
|                                            |                                        |                                                                   |          |
| Send Notification                          | in To A Device User                    |                                                                   | ×        |
| Send Notification                          | To A Device User                       |                                                                   |          |
| The Co and Peo Solds                       | to repetice oper                       | These fields are used for matching rules only                     |          |
| The Cc and Bcc heids (                     | are not sent in the notification       | <ol> <li>These helds are used for matching rules only.</li> </ol> |          |
|                                            |                                        |                                                                   |          |
| Unwired Server profile:                    | My Unwired Server                      |                                                                   | ~        |
| To:                                        | manager1                               |                                                                   | ~        |
| -                                          | mapager1                               |                                                                   |          |
| Pc.                                        | manageri                               |                                                                   |          |
|                                            |                                        |                                                                   |          |
| Bcc:                                       | manager1                               |                                                                   | ~        |
| Bcc:<br>Erom:                              | manager1<br>manager1                   |                                                                   | <b>y</b> |
| <u>B</u> cc:<br>Erom:<br>Sybject:          | manager1<br>manager1<br>订单申请 (15) 待审核  |                                                                   |          |
| <u>B</u> cc:<br>Erom:<br>Sybject:<br>Body: | manager1<br>manager1<br>订单申请 (15) 待审核  |                                                                   |          |
| Bcc:<br>Erom:<br>Sybject:<br>Body:         | manager1<br>manager1<br>订单申请 (15) 待审核  | 8                                                                 |          |
| Boc:<br>Erom:<br>Sybject:<br>Body:         | manager1<br>manager1<br>订单申请 (15) 待审核  |                                                                   |          |
| Bcc:<br>From:<br>Sybject:<br>Body:         | manager1<br>manager1<br>订单申请 (15) 待审核] | 5                                                                 |          |
| Bcc:<br>Erom:<br>Sybject:<br>Body:         | manager1<br>manager1<br>订单申请 (15) 待审核  | Get Device User                                                   |          |
| Bcc:<br>Erom:<br>Sybject:<br>Body:         | manager1<br>manager1<br>订单申请 (15) 待审核] | Set Device User                                                   |          |

• Key names – you can create keys with names in other languages and map them to mobile business object parameters.

| 🕄 Ke            | y                 |               |                |             |             |           |                                                                                           |
|-----------------|-------------------|---------------|----------------|-------------|-------------|-----------|-------------------------------------------------------------------------------------------|
| Specify         | the name          | of the key    | y and, optiona | ily, the in | put data bi | nding for | the key as well.                                                                          |
| Name:           | 中文Key             |               |                |             |             |           |                                                                                           |
| Iype:           | string            |               |                |             |             |           | <u> </u> <u> </u> <u> </u> <u> </u> <u> </u> <u> </u> <u> </u> <u> </u> <u> </u> <u> </u> |
| Sen             | t by serve        | r             |                |             |             |           |                                                                                           |
| Input           | Data Bind         | ling          |                |             |             |           |                                                                                           |
| Mobile          | e business        | object:       |                |             |             |           | ~                                                                                         |
| OM              | obile busin       | ess object    | attribute      |             |             |           |                                                                                           |
| N               | lam <u>e</u> ;    | [             |                |             |             |           | ×                                                                                         |
| B               | Convert           | to UTC        |                |             |             |           |                                                                                           |
| OM              | obile busin       | ess object    | relationship   |             |             |           |                                                                                           |
|                 |                   |               |                |             |             |           | ~                                                                                         |
| OM              | BO object         | guery resu    | ilts           |             |             |           |                                                                                           |
| ⊙y              | er-define         | d             |                |             |             |           |                                                                                           |
| OD              | traction r        | ule           |                |             |             |           |                                                                                           |
|                 |                   |               |                |             |             |           |                                                                                           |
| ?               |                   |               |                |             | 0           |           | Cancel                                                                                    |
|                 |                   |               |                |             |             |           |                                                                                           |
| 🗯 Par           | ameter            | Mapping       |                |             |             |           | X                                                                                         |
| Paran           | neter Ma          | apping        |                |             |             |           |                                                                                           |
| Set th          | e Key to u        | se for this ( | parameter.     |             |             |           |                                                                                           |
|                 |                   |               |                |             |             |           |                                                                                           |
|                 |                   |               |                |             |             |           |                                                                                           |
| Paramel         | ter <u>n</u> ame: | expenseT      | ype            |             |             |           |                                                                                           |
| Daramo          | har hunai         | chrine        |                |             |             |           |                                                                                           |
| raialic         | tei Ghei          | sung          |                |             |             |           |                                                                                           |
| <u>M</u> apping | ) type:           | Key           |                |             |             |           | ×                                                                                         |
| Key:            |                   | 中文Key         |                |             |             | v         | Ne <u>w</u> Key                                                                           |
| Com             | vert to UT        | c             |                |             |             |           |                                                                                           |
|                 | -                 |               |                |             |             |           |                                                                                           |
| 0               |                   |               |                |             |             |           | Court                                                                                     |
| 0               |                   |               |                |             | 0           |           | Cancel                                                                                    |
|                 |                   |               |                |             |             |           |                                                                                           |

• Generated Code folder – you can include languages other than English in the code generation path based on the name of the selected language.

## Internationalization on the Device

On the device, e-mail messages and data can include languages other than English.

The internationalization feature depends on the internationalization setting on the device where the Mobile Workflow client running.

E-mail messages can be sent and received using Chinese, for example, which can then be used to extract the parameter. You can also create and update records in using international data, such as Chinese. For example:

| 0                                                                                                    | -                                                                                                    | U                         |
|----------------------------------------------------------------------------------------------------|----------------------------------------------------------------------------------------------------|---------------------------|
| Selection  W件編・                                                                                                    | (电子邮件 図 群 3)<br>接                                                                                                    | < <b>≤ ( × )</b><br>数时间 - |
| ◎ 订单申诉                                                                                                    | 2:42<br>[(17)待审核<br>2:40                                                                                                    | OK<br>1K                  |
| 1<br>1<br>1<br>1<br>1<br>1<br>1<br>1<br>1<br>1<br>1<br>1<br>1<br>1<br>1<br>1<br>1<br>1<br>1                                                                                                    | ¥ (15) 徐寧恭                                                                                                    |                           |
| Outlook 电子                                                                                                    |                                                                                                    |                           |
|                                                                                                    |                                                                                                    |                           |
| 0                                                                                                    | -                                                                                                    | U                         |
| <b>()</b>                                                                                                    |                                                                                                    | × 4€ ok                   |
| )<br>()<br>()<br>()<br>()<br>()<br>()<br>()<br>()<br>()<br>(                                                                                                    | RICHEX                                                                                                    | × 4€ ok                   |
| ی<br>جو:<br>ترچ:                                                                                                    | ▲ 2 5<br>秋ば相关<br>6.78                                                                                                    |                           |
| <ul> <li>(1)</li> <li>(1)</li></ul>                                                                                                    | Riv/HEX<br>6.78<br>2010-9-28                                                                                                    |                           |
| <ul> <li>()</li> <li>()</li> <li></li></ul>                                                                                                    | 第10代相关<br>例1代相关<br>6.78<br>2010-9-28<br>用于MOT E2E 親始                                                                                                    | × <€ ok                   |
| <ul> <li>(1)</li> <li>(1)</li> <li>(2)</li> <li>(2)</li></ul>                                                                                                    | <ul> <li>NUK相关</li> <li>6.78</li> <li>2010-9-28</li> <li>用于MOT E2E 親始</li> <li>31335</li> </ul>                                                                                                    |                           |
| <ul> <li>③</li> <li>③</li> <li>③</li> <li>章</li> <li>章</li> <li>章</li> <li>章</li> <li>章</li> <li>森太人:</li> <li>章</li> <li>森太人:</li> </ul>                                                                                                    | <ul> <li>親ば相关</li> <li>6.78</li> <li>2010-9-28</li> <li>用于MOT E2E 親始</li> <li>31335</li> </ul>                                                                                                    |                           |
| <ul> <li>③</li> <li>③</li> <li>③</li> <li>章</li> <li>章</li> <li>章</li> <li>章</li> <li>(1)</li> <li>(1)<td><ul> <li>親ば休田关</li> <li>6.78</li> <li>2010-9-28</li> <li>用于MOT E2E 親始</li> <li>31335</li> </ul></td><td></td></li></ul> | <ul> <li>親ば休田关</li> <li>6.78</li> <li>2010-9-28</li> <li>用于MOT E2E 親始</li> <li>31335</li> </ul>                                                                                                    |                           |
| <ul> <li>(1) (1) (1) (1) (1) (1) (1) (1) (1) (1)</li></ul>                                                                                                    | 期は休日关<br>6.78<br>2010-9-28<br>用于MOT E2E 親知<br>31335                                                                                                    |                           |
| <ul> <li>(高麗石)</li> <li>(高麗石)</li> <li>(高麗石)</li> <li>(二章:</li> <li>申请日期:</li> <li>目的:</li> <li>(百)</li> <li>(百)</li> <li>(百)</li> <li>(百)</li> <li>(百)</li> <li>(百)</li> <li>(百)</li> <li>(百)</li> <li>(百)</li> <li>(百)</li> <li>(百)</li> <li>(百)</li> <li>(百)</li> <li>(百)</li> <li>(百)</li> <li>(百)</li> <li>(百)</li> <li>(百)</li> <li>(百)</li> <li>(百)</li> <li>(百)</li> <li>(百)</li> <li>(1)</li> <li>(1)</li> <li></li></ul>                                                                                                    | 単<br>■<br>「<br>「<br>「<br>「<br>「<br>「<br>「<br>」<br>」<br>」<br>」<br>」<br>…<br>」<br>…<br>…<br>…<br>…<br>…<br>…<br>…<br>…<br>…<br>…<br>…<br>…<br>…                                                                                                    |                           |
| <ul> <li>(高麗石)</li> <li>(高麗石)</li> <li>(三章)</li> <li>(三章)</li></ul>                                                                                         | 単<br>■<br>「<br>「<br>「<br>「<br>「<br>「<br>「<br>」<br>こ<br>つ<br>り<br>・<br>つ<br>・<br>の<br>、<br>の<br>、<br>、<br>の<br>、<br>の<br>、<br>、<br>の<br>、<br>、<br>の<br>、<br>、<br>の<br>、<br>の<br>、<br>、<br>、<br>の<br>、<br>、<br>、<br>、<br>、<br>、<br>、<br>、<br>、<br>、<br>、<br>、<br>、 |                           |

Internationalization on the Device

# Index

.xbw files 1

### A

ActiveSync, installing and configuring 6

### В

basics, learning 8

### С

connecting to Sybase Control Center 6 content type preference, changing 11 controls 1

### D

default locale, creating 12 deploy mode 14 deploying configuring ActiveSync for 6 mobile application project 14 deployment timeout 16 Device Emulator Manager 16

### Ε

Eclipse Studio Edition Sybase Unwired WorkSpace 7 editing locale properties file 14 encoding type changing 11 default 11 ISO-8859-1 11 non-ASCII 11 UTF-8 11 Enterprise Explorer, defined 8

### F

favorite configurations 16

file associations 11

### G

generating mobile workflow package 16 getting started 5 Sybase Unwired WorkSpace 8

### Η

help, online 8

### I

installing Microsoft ActiveSync 6 Sybase Unwired Platform 5 synchronization software 6 internationalization Mobile Workflow Forms editor 21 on the device 23

### L

locale editing 14 properties file 14 locale properties file creating 12 validating 12 localization controls 1 creating a new locale 12 device settings 18 menus 1 Mobile Workflow Forms Editor 1 Mobile Workflow package 11 properties file 1 resource keys 1 screens 1 task flow 3, 11

### Μ

menus 1 message-based application 14 Microsoft ActiveSync, installing and configuring 6 Mobile Application Diagram, defined 8 mobile application project, deploying 14 Mobile Workflow Forms Editor localization 1

### 0

online help, accessing 8

#### Ρ

Palette, defined 8 preferences appearance 11 content types 11 general 11 Properties view, defined 8 PurchaseOrderSample 12

### R

regional settings 18

### S

screens 1 servers Unwired Server, starting 7 settings device 18 iPhone 18 regional 18 Windows Mobile 18 starting Device Emulator Manager 16 Sybase Control Center 6 Sybase Unwired WorkSpace 7 Unwired Server 7 Sybase Control Center 6 connecting to 6 Sybase messaging client 16 Sybase Unwired Platform getting started 5 installing 5 Sybase Unwired WorkSpace getting started 8 starting 7 synchronization software installing 6

### Т

task flow 3

### U

Unwired Server 7 Unwired Server profile 16 UTF-8 encoding 11

#### W

WorkSpace Navigator, defined 8